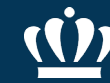

# Dell Purchasing Guide

#### ✓ Issuing an eVA Purchase Order

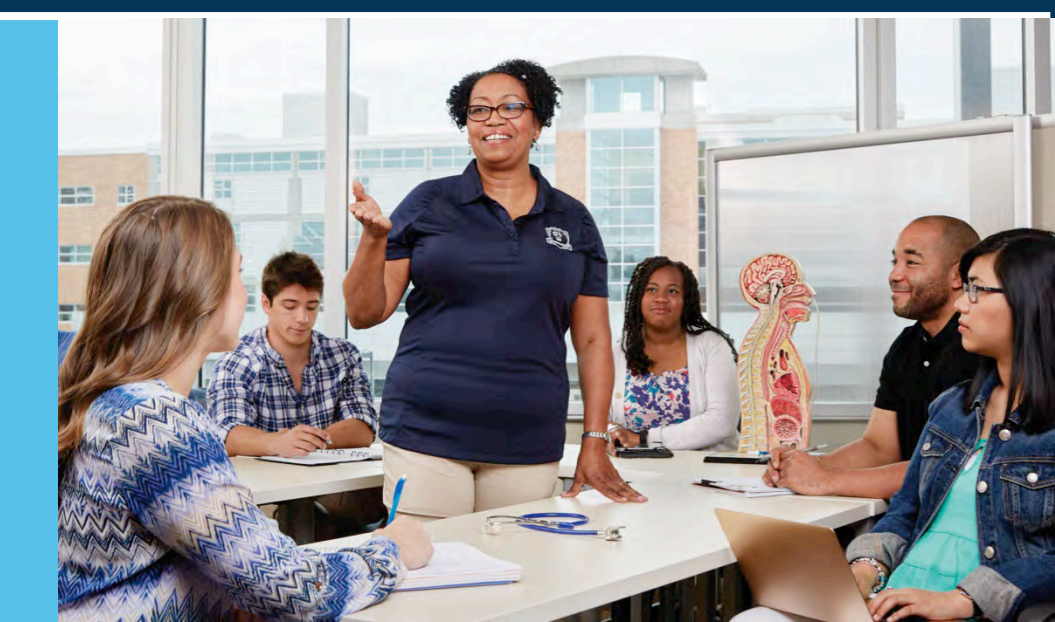

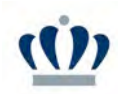

#### Issuing an eVA Purchase Order to Dell

- Must have your quote number to purchase using an existing quote.
- Hover over Shop and Click on Search Products in the dropdown.

## This guide is specific to Dell eVA Catalog orders only.

eVA User Guide located on the Procurement Services website includes step by step instructions on how to issue an eVA Purchase Order.

| Image: Constraint of the start of the start of the st | न                   |
|----------------------------------------------------------------------------------------------------|---------------------|
| eVA will be down for maintenance this Saturday, 1/21 from 5pm to 9pm.<br>Register for the January 18th Buyer User Group, Click here: Registration Link                                                                                                    |                     |
| eVA will be down for maintenance this Friday, 1/20 from 7pm to 9pm.                                                                                                    |                     |
| Expected date format: M/d/yyyy                                                                                                    |                     |
| Search For Products                                                                                                    |                     |
| Search Products                                                                                                    | ٩                   |
|                                                                                                    |                     |
| We to do list 2 Results What's my order status?                                                                                                    | 1 Resul             |
| Vilat s my order status:                                                                                                    |                     |
| Process a Task a Object Performer a Status Req. Amount Keywords Q. Search Reset Advanced Search                                                                                                    | Reference Number    |
| eVA eVA Purchase Requisition Requisition approvals Req.2706765 - PREPAYMENT: SBG Companies Ltd: 11.B20-9102 (A221- Marcy 0 • 2699.76 Name 0 Organization © Req. Amount (2) P                                                                                                    | PR Status Reference |
| DEDASCARD, Collector Carles A                                                                                                    | (entry on f         |

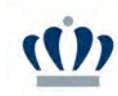

Type "Dell" in the Search field and click Search.

- Locate "DELL MARKETING LP" under Supplier with Colleges & Universities in the PR/Order Items Label column.
- Click the shopping cart button to open the catalog.

| 1.1    | D ☆ Search        | Products          | /                                                                                      |                             |                                     |                                                                                         |                                                                                                    |
|--------|-------------------|-------------------|----------------------------------------------------------------------------------------|-----------------------------|-------------------------------------|-----------------------------------------------------------------------------------------|----------------------------------------------------------------------------------------------------|
| Filter | By Commodity +    | rch Products : De | Q Search                                                                               | Reset                       |                                     |                                                                                         |                                                                                                    |
| •      | 0 Selected Ad     | d to Cart C       | Commodity #                                                                            | Catalog Item Product Code ① | Supplier =                          | PR/Order items Label ≑                                                                  | Detailed Description                                                                                                    |
|        | 1 🛛 - Add to Cart |                   | Batteries and<br>Hardware For<br>Electronic Equipment<br>(Including Recycled<br>Types) | TVRMTLOCK1.5M               | Laser Re-Nu<br>International<br>Inc | Dell-Imsourcing Battery                                                                 | Dell-Imsourcing Battery<br>(TVRMTLOCK1.5M)<br>Dell-Imsourcing Battery                                                              |
|        | °₩⇔⊕              | Dell              | COMPUTER<br>SOFTWARE FOR<br>MINI AND<br>MAINFRAME<br>COMPUTERS<br>(PREPROGRAMMED)      |                             | DELL<br>MARKETING<br>LP             | Dell- VA State Contract:<br>State agencies + JSRCC,<br>NSU Punchout                     | Dell- VA State Contract: State agencies<br>JSRCC, NSU Punchout<br>PC Devices, Peripherals, Servers and<br>Maintenance              |
|        | TR⇔⊕              | Dell              | COMPUTER<br>SOFTWARE FOR<br>MINI AND<br>MAINFRAME                                      |                             | DELL<br>MARKETING<br>LP             | Dell- Colleges &<br>Universities, Community<br>Colleges & Other<br>Educational Agencies | Dell- Colleges & Universities, Commun<br>Colleges & Other Educational Agencies<br>Punchout<br>PC Devices, Peripherals, Servers and |

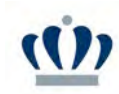

#### When the catalog opens click Quotes.

| <b>D</b> &LLTechnologies     | Search Dell Premier           |                                        |                        | Q           | C 2 Old Domin                  |
|------------------------------|-------------------------------|----------------------------------------|------------------------|-------------|--------------------------------|
| Shop ~ Deals Account         |                               |                                        |                        |             |                                |
| Quotes Order Status Recent O | nlīne Orders 🛛 Custom Links 🗠 |                                        |                        |             |                                |
| A Standard Configurations    |                               |                                        |                        |             |                                |
| Standard Configu             | irations                      |                                        |                        |             | 1                              |
| Old Dominion University      |                               |                                        |                        |             |                                |
|                              |                               |                                        | Sort By:               | Default 🗸 🗸 | At Search your Standards by na |
| Categories                   |                               | Name:                                  | Product:               | Created by: | Price:                         |
| Desktops                     |                               | Ships between 2/3/2023<br>and 2/8/2023 | Category:<br>Notebooks | Den         | 5926.59                        |
| Laptops                      |                               | View Delivery Dates                    |                        |             |                                |
| Laptops                      |                               | View Delivery Dates                    | June                   | -           |                                |

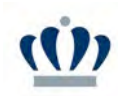

- Enter your quote number in the Purchas Selected search field.
- Click View Details.

| <b>LL</b> Technologies                    | Search Dell Premier                                   |                                   |                              | Q                        | t 7                     | Old Dominion Uni          |
|-------------------------------------------|-------------------------------------------------------|-----------------------------------|------------------------------|--------------------------|-------------------------|---------------------------|
| p ~ Deals ~ Account                       |                                                       |                                   |                              |                          |                         |                           |
| 🗊 Quotes 🛛 🥎 Ord                          | er Status 🛛 🛨 Recent Online Orde                      | ers 😋 Custom Links                |                              |                          |                         |                           |
| Quotes                                    |                                                       |                                   |                              |                          |                         |                           |
| Choose the quotes<br>(by entering Sales C | you'd like to purchase from the lis<br>(uote Number). | st below or search for an eQ      | uote (by entering the eQuote | name, eQuote number, eQu | uote creator) or search | for a Sales Quote         |
| Purchase Selected                         | 1031031885225                                         |                                   | ġ                            | ξ.                       |                         |                           |
| Name                                      | Number                                                | Created                           | Authorized Buyer             | Expires                  | Purchased               | Subtotal /<br>Total Price |
| Annette Hurdle                            | 1031031885225                                         | jsidlo@odu.edu<br>January 5, 2023 | ÷.                           | February 4, 2023         | No                      | \$11,801.34               |
|                                           |                                                       |                                   |                              |                          |                         | View Details              |

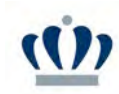

Changes can be made here to increase or decrease the quantity.

When ready to create requisition, click Create Order Requisition.

| Your Quote N           | lame                                          |          |            |                 | Subt                     | otal (18) : \$11,801.34   Total |
|------------------------|-----------------------------------------------|----------|------------|-----------------|--------------------------|---------------------------------|
| Quote number: 10310318 | 85225                                         |          |            | Save New eQuote | Create Order Requisition | Continue shopping 👻             |
| Items                  |                                               | Quantity | Unit Price | Item total      | Paulone                  | 619.040.02                      |
| -                      | 11-0460                                       |          | \$2,312.00 | \$18,496.00     | Subtotal (18)            | \$12,943.30                     |
| Disc                   | DUSION 3400<br>Dunted unit price: \$1,063.52  |          |            |                 | Created                  | January 5, 2023                 |
| Cont                   | igure   Remove item                           |          |            |                 | Expires                  | February 4, 2023                |
| Estir<br>Ship          | nated Ship Date<br>s in 12 - 16 business days |          |            |                 | Created by<br>Status     | jsidlo@odu.edu<br>Active        |
| ) s                    | how full spec                                 |          |            |                 | Pilling                  |                                 |

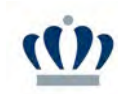

Click Continue Securely if asked.

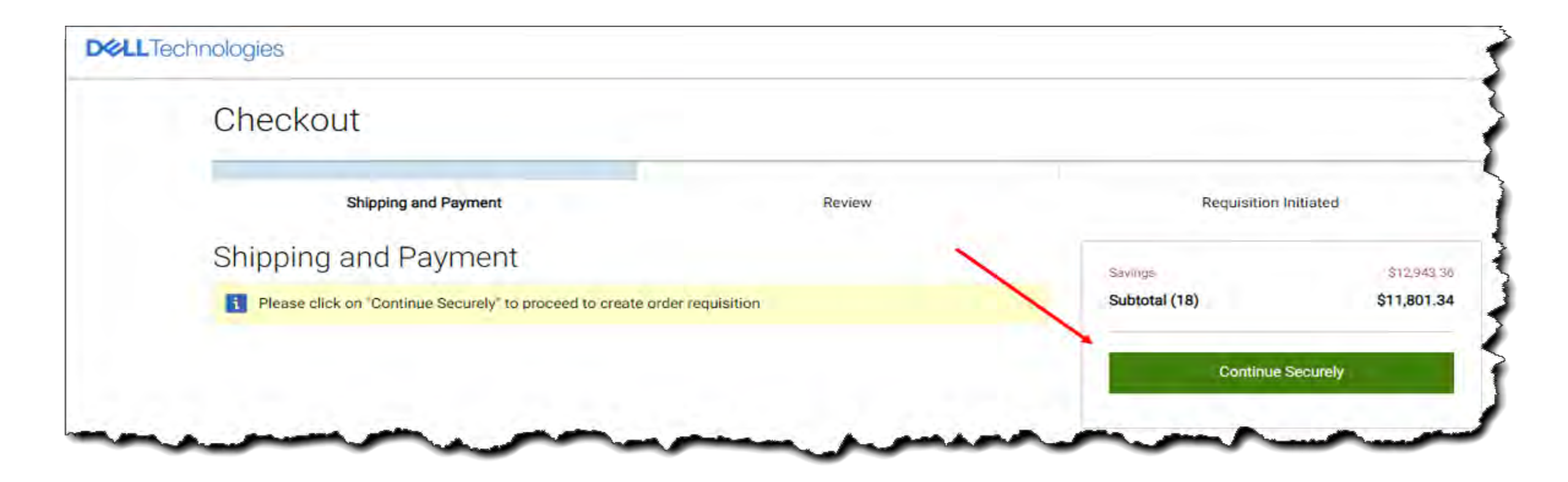

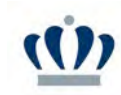

Review and confirm, then click Submit Order Requisition.

| Checkout                                                                          |                                                                                                   |                                                                                       |                           |             |
|-----------------------------------------------------------------------------------|---------------------------------------------------------------------------------------------------|---------------------------------------------------------------------------------------|---------------------------|-------------|
|                                                                                   | ×                                                                                                 |                                                                                       |                           |             |
| Shipping                                                                          | and Payment                                                                                       | Review                                                                                | Requisition               | Initiated   |
| Review and co                                                                     | nfirm your order                                                                                  |                                                                                       | Savings                   | \$12.943 3/ |
| Terms of sale                                                                     |                                                                                                   |                                                                                       | Subtotal (18)             | \$11,801.34 |
| When you place your order, pl<br>product. If anything changes                     | lease be mindful that we will need people on<br>in your ability to receive the order prior to its | site at your shipping destination to re<br>delivery, please contact Customer Ca       | ceive the re. Submit Orde | Requisition |
| Unless you have a separate a<br>Confirm Payment", you agree<br>export preference. | greement between you and Dell that specificate to Dell's TERMS OF SALE and will not export        | ally applies to this order, by clicking "(<br>t the order outside of the United State | Order and<br>s Change     |             |
| Order information                                                                 |                                                                                                   |                                                                                       |                           |             |
| Delivery Method                                                                   | no charge delivery                                                                                |                                                                                       |                           |             |

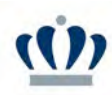

- Once you are back to your requisition, you need to edit the Header Name and each line item individually to add the budget code, subaccount code, and External Contract Number.
- Verify Ship To, add name of the person and/or dept the equipment is intended for in the Comments on the Header, and click Submit for Approval.

Dell emails order confirmations after every Dell order is processed. Order confirmation emails include the Dell Purchase ID and Tracking Numbers.

| EVA                | Suppliers Contracts Shop Procurement Manage Report Ce                                                                        | nter                                        | Д 😝 матсу в. 👻 😈                                                                                                    |  |  |  |  |  |  |  |
|--------------------|----------------------------------------------------------------------------------------------------|---------------------------------------------|----------------------------------------------------------------------------------------------------|--|--|--|--|--|--|--|
| <b>⑦</b> ☆         | Requisition: REQ709387 - Req. 1/18/2023 (Draft)                                                                              |                                             | Q Search                                                                                                    |  |  |  |  |  |  |  |
| rchase Regulsition | El Save Submit for Ap                                                                                                    | proval << Back to Catalog Reset Allocations | ≡ Other Actions +                                                                                                    |  |  |  |  |  |  |  |
| ard                | eVA will be down for maintenance this Saturday, 1/21 from 5p     eVA will be down for maintenance this Friday, 1/20 from 7pm | om to 9pm.<br>to 9pm.                       |                                                                                                    |  |  |  |  |  |  |  |
|                    | Fields marked by an asterisk * are mandatory                                                                                 |                                             |                                                                                                    |  |  |  |  |  |  |  |
|                    | Header                                                                                                    |                                             |                                                                                                    |  |  |  |  |  |  |  |
|                    | Name*                                                                                                    | Organization*                               |                                                                                                    |  |  |  |  |  |  |  |
|                    | Reg. 1/18/2023                                                                                                    | A221-ODU Materiel Management. S -           |                                                                                                    |  |  |  |  |  |  |  |
|                    | Туре                                                                                                    | PO Category*                                | Procurement Services / Old Dominion University<br>Avenue, Suite 111 Norfolk                                                                                                    |  |  |  |  |  |  |  |
|                    | Purchase                                                                                                    | 1                                           | Provi iromant Son                                                                                                    |  |  |  |  |  |  |  |
|                    | Requester"                                                                                                    | Reference Number                            | -440                                                                                                    |  |  |  |  |  |  |  |
|                    | Blandeburgo Marcy O -                                                                                                    |                                             |                                                                                                    |  |  |  |  |  |  |  |
|                    | Procurement Transaction Type *                                                                                               |                                             |                                                                                                    |  |  |  |  |  |  |  |
|                    |                                                                                                    |                                             |                                                                                                    |  |  |  |  |  |  |  |
|                    | Header Field 1                                                                                                    | Header Field 2                              |                                                                                                    |  |  |  |  |  |  |  |
|                    |                                                                                                    |                                             |                                                                                                    |  |  |  |  |  |  |  |
|                    | Status                                                                                                    |                                             |                                                                                                    |  |  |  |  |  |  |  |
|                    | Draft                                                                                                    | Workflow Preview & Ad hoc                   | and the second second sec |  |  |  |  |  |  |  |
|                    |                                                                                                    |                                             |                                                                                                    |  |  |  |  |  |  |  |
|                    | Create Blanket Purchase Order                                                                                                |                                             |                                                                                                    |  |  |  |  |  |  |  |
|                    | Bypass Integration?                                                                                                    |                                             |                                                                                                    |  |  |  |  |  |  |  |
|                    |                                                                                                    |                                             |                                                                                                    |  |  |  |  |  |  |  |
|                    | Items & Services                                                                                                    |                                             |                                                                                                    |  |  |  |  |  |  |  |

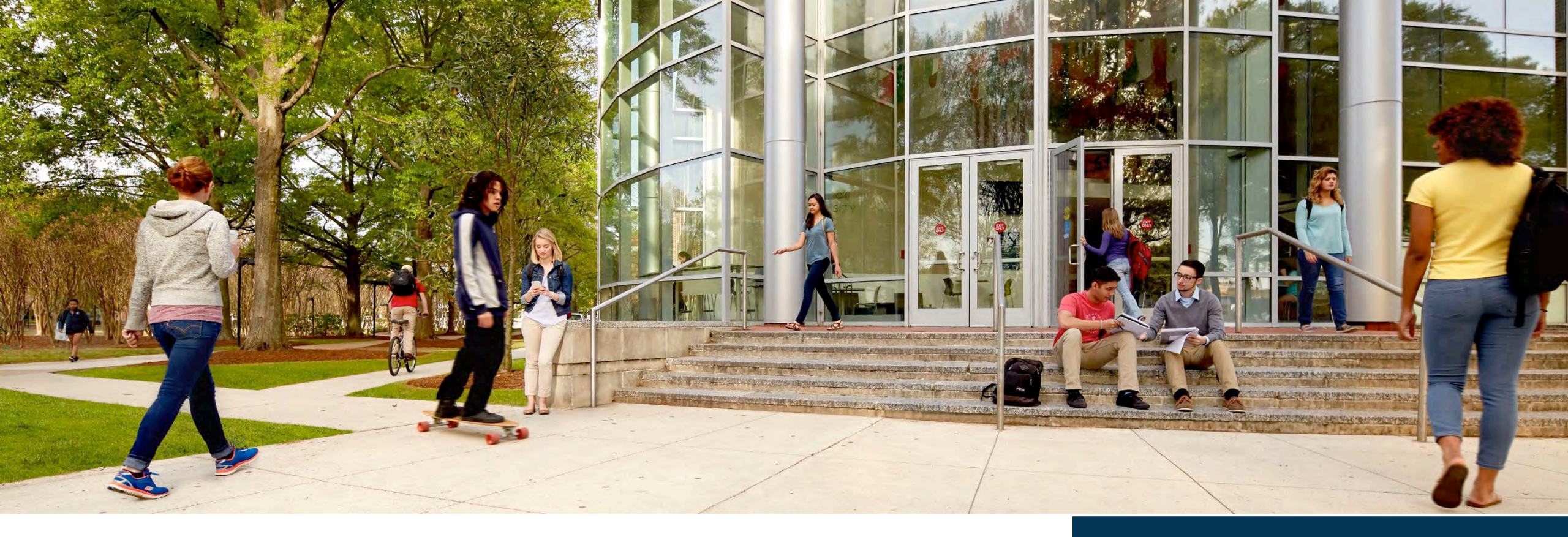

#### **Dell Contract Administrator Contact**

Janis Hall jnhall@odu.edu